Ateneo internazionale Università per Stranieri di Siena

Instructions for registering for the Admission Application, PhD Cycle

Instructions for registering for the Admission Test, PhD Cycle

- 1. Enter the teaching portal https://didattica.unistrasi.it
- 2. Click on the right ( $\dot{M}ENU$ )  $\rightarrow$  Restricted area  $\rightarrow$  Login

- candidates who do not have access codes ("username" and "password") must first click on Registration and follow the procedure

- candidates already registered who cannot remember the access codes can request them by sending an email to postlaurea@unistrasi.it

3. Menu $\rightarrow$  Secretariat $\rightarrow$  Admission test $\rightarrow$  Competition registration.

4. In the type of title, select "Research Doctorate" and "Research Doctorate XXXIX cycle

A.Y. 2023/24"

5. Confirm and go on.

| ATENEO INTERNAZIONALE<br>Università per Stranieri di Siena Portale d | Università per Stranieri di Siena Portale della didattica                                                                                                    |  |  |  |  |
|----------------------------------------------------------------------|----------------------------------------------------------------------------------------------------|--|--|--|--|
|                                                                      |                                                                                                    |  |  |  |  |
|                                                                      | Lista concorsi                                                                                                    |  |  |  |  |
| A 1 2 3 B >>                                                         | Selezionare il concorso al quale si intende isoriversi.                                                                                                    |  |  |  |  |
|                                                                      | Seela del concorso Concorso Co |  |  |  |  |
| Scelta tipologia titolo                                              | Dettaglio                                                                                                    |  |  |  |  |
| Selezionare la tipologia di titolo al quale si intende accedere.     | DR_LISLEI - LINGUISTICA STORICA, LINGUISTICA EDUCATINA E ITALIANISTICA. LITALIANIO, LE ALTRE LINGUE E CULTURE, percorso LING - LINGUISTICA E DIDATTICA DELLA LINGUA ITALIANIA A STRANERI, cat. amm. 13 - PNRR<br>TRANSLITTERA. Digitalizzazione di testi letterari greco romanzi                                                                                                    |  |  |  |  |
| Scelta tipologia titolo                                              | DR_LISLE1 - LINGUISTICA STORICA, LINGUISTICA EDUCATINA E ITALIANISTICA. LITALIANO, LE ALTRE LINGUE E CULTURE, percorso LING - LINGUISTICA E DIDATTICA DELLA LINGUA ITALIANA A STRANERI, cat. amm. 3 - Borsisti stati<br>esteri                                                                                                    |  |  |  |  |
| Post Riforma* O Dottorato di ricerca                                 | DR. LISEE - LINGUISTICA STORICA, LINGUISTICA EDUCATIVA E ITALIANISTICA. LITALIANO, LE ALTRE LINGUE E CULTURE, percenso LING - LINGUISTICA E DIDATTICA DELLA LINGUA ITALIANA A STRANIERI, cat. emm. 4 - Studenti<br>Istantard                                                                                                    |  |  |  |  |
|                                                                      | DR, LISLEI - UNGUISTICA STORICA, LINGUISTICA EDUCATIVA E ITALIANISTICA, LITALIANO, LE ALTRE LINGUE E CULTURE, percorso LING - UNGUISTICA EDIDATTICA DELLA LINGUA ITALIANA A STRANIERI, dat. amm. 7 - Borsa Pegaso                                                                                                    |  |  |  |  |
|                                                                      | DR_LISEE - UNGUISTICA STORICA, UNGUISTICA EDUCATIVA E ITALIANISTICA. LITALIANO, LE ALTRE LINGUE E CULTURE, percarso LING - LINGUISTICA E DIDATTICA DELLA LINGUA ITALIANA A STRAINERI, cal. amm. 16 - Posil riservat<br>Hanoi University (Vietman)                                                                                                    |  |  |  |  |
| Indietro Avanti                                                      | DR. LISLEI - LINGUISTICA STORICA, LINGUISTICA EDUCATINA E ITALIANISTICA. LITALIANIO, LE ALTRE LINGUE E CULTURE, percorso STOR - STUDI STORICO-LINGUISTICI, FILOLOGICI E LETTERARI DELL'ITALIANIO, cat. amm. 3 - Borishti<br>Stali esteri                                                                                                    |  |  |  |  |
|                                                                      | DR_LISEE - LINGUISTICA STORICA. LINGUISTICA EDUCATIVA E ITALIANISTICA. LITALIANO. LE ALTRE LINGUE E CULTURE, percenso STOR - STUDI STORICO-LINGUISTICI. FLOLOGICI E LETTERARI DELL'ITALIANO. cai. anni. 4 - Sudenti<br>Standard                                                                                                    |  |  |  |  |
|                                                                      | DR. LISLEI - LINGUISTICA STORICA, LINGUISTICA EDUCATIVA E ITALIANISTICA, LITALIANIO, LE ALTRE LINGUE E CULTURE, percorso STOR - STUDI STORICO-LINGUISTICI, FILOLOGICI E LETTERARI DELL'ITALIANIO, cat. amm. 14 - PNRR<br>VIRT- Lessico e fraseologia in testi etterari del verismo in Toscana                                                                                                    |  |  |  |  |
|                                                                      | DR_LISEE - LINGUISTICA STORICA. LINGUISTICA EDUCATIVA E ITALIANISTICA. LITALIANO. LE ALTRE LINGUE E CULTURE, percenso STOR - STUDI STORICO-LINGUISTICI. FLOLOGICI E LETTERARI DELL'ITALIANO. GAL anno. 7 - Borsa Pequeo                                                                                                    |  |  |  |  |
|                                                                      | DR. LISLE - UNCUSTICA STORICA, UNQUISTICA EDUCATIVA E ITALIANSTICA. LITALIANO, LE ALTRE LINGUE E CULTURE, percenso STOR - STUDI STORICO-LINGUISTICI, FLOLOGICI E LETTERARI DELLITALIANO, Cat. amm. 15 - Borsa<br>Pegaso Vincolata Vocado - I lestico di Giovanni Docceccio online                                                                                                    |  |  |  |  |

- 6. Follow the procedure and continue entering the requested data: identity document, passport photo...
- 7. Check the data entered, change or confirm.
- 8. Confirm your choice of course by expressing your preferences for the chosen admission competition.

| Universită per Stranier                  | di Siena Portale della didattica                                                                                                    | MENU                                                                                                    |
|------------------------------------------|----------------------------------------------------------------------------------------------------|----------------------------------------------------------------------------------------------------|
| eferenze                                 |                                                                                                    | ₽ Legenda                                                                                                    |
| sprimere le preferenze relative al conco | so di ammissione scelto.                                                                                                    | * Dato obbligatorio                                                                                                    |
| Scelta delle preferenze                  |                                                                                                    |                                                                                                    |
|                                          | DR, UBEL - LINGUISTICA, ALCA, LINGUISTICA EDUCATIVA E ITALIANSTICA, LITALIANO, LE ALTRE LINGUE E CULTURE, LING, LINGUISTICA EDIDATICA DELLA LINGUATALAINAA ST<br>DR, UBEL - LINGUISTICA, FIACA, LINGUISTICA EDUCATIVA E ITALIANSTICA, LITALIANO, LE ALTRE LINGUE E CULTURE, LING, LINGUISTICA EDIDATICA DELLA LINGUATALAINAA ST<br>DR, UBEL - LINGUISTICA, FIACA, LINGUISTICA EDUCATIVA E ITALIANSTICA, LITALIANO, LE ALTRE LINGUE E CULTURE, LING, LINGUISTICA EDIDATICA DELLA LINGUATALAINAA ST<br>DR, UBEL - LINGUISTICA, LINGUISTICA EDUCATIVA E ITALIANSTICA, LITALIANO, LE ALTRE LINGUE E CULTURE, STOC<br>DR, UBEL - LINGUISTICA, LINGUISTICA EDUCATIVA E ITALIANSTICA, LITALIANO, LE ALTRE LINGUE E CULTURE, STOC<br>DR, UBEL - LINGUISTICA, LINGUISTICA, EDUCATIVA E ITALIANSTICA, LITALIANO, LE ALTRE LINGUE E CULTURE, STOC<br>DI STORICO-LINGUISTICA, EDUCATIVA E ITALIANSTICA, LITALIANO, LE ALTRE LINGUE E CULTURE, STOC<br>DI STORICO-LINGUISTICA, EDUCATIVA E ITALIANSTICA, LITALIANO, LE ALTRE LINGUE E CULTURE, STOC<br>DI STORICO-LINGUISTICA, EDUCATIVA E ITALIANISTICA, LITALIANO, LE ALTRE LINGUE E CULTURE, STOR - SL. STORICO-LINGUISTICI, FILOLOGICI E LETTERARI<br>DR, UBEL - LINGUIS, STORICA, LINGUISTICA, EDUCATIVA E ITALIANISTICA, LITALIANO, LE ALTRE LINGUE E CULTURE, STOR - SL. STORICO-LINGUISTICI, FILOLOGICI E LETTERARI<br>DR, UBEL - LINGUI, STORICA, LINGUISTICA, EDUCATIVA E ITALIANISTICA, LITALIANO, LE ALTRE LINGUE E CULTURE, STOR - SL. STORICO-LINGUISTICI, FILOLOGICI E LETTERARI<br>DR, UBEL - LINGUI, STORICA, LINGUISTICA, EDUCATIVA E ITALIANISTICA, LITALIANO, LE ALTRE LINGUE E CULTURE, STOR - SL. STORICO-LINGUISTICI, FILOLOGICI E LETTERARI<br>DR, UBEL - LINGUI, STORICA, LINGUISTICA, EDUCATIVA E ITALIANISTICA, LITALIANO, LE ALTRE LINGUE E CULTURE, STOR - SL. STORICO-LINGUISTICI, FILOLOGICI E LETTERARI<br>DR, UBEL - LINGUI, STORICA, LINGUISTICA EDUCATIVA E ITALIANISTICA, LITALIANO, LE ALTRE LINGUE E CULTURE, STOR - SL. STORICO-LINGUISTICI, FILOLOGICI E LETTERARI | XAHIER, ca. amm. 13 - PNRR TRANSLITTERA - Digit<br>AMHER, ca. amm. 15 - Post riserval Hanol University<br>XAHIER, ca. amm. 4 - Student standard<br>DELLTALLANO, cat. amm. 7 - Borsa Pegaso<br>DELLTALLANO, cat. amm. 15 - Borsa Pegaso Vincola<br>DELLTALLANO, cat. amm. 14 - PNRR VERT - Lessico<br>DELLTALLANO, cat. amm. 4 - Studenti standard |
|                                          |                                                                                                    |                                                                                                    |

ATENEO INTERNAZIONALE Università per Stranieri di Siena

POSSIBILITY OF CHOICE: LINGUISTIC CURRICULUM – Cat. Adm. 13 – TRANSLITTERY PNRR – Digitization of Greek-novel literary texts LANGUAGE CURRICULUM – Cat Adm. 3 Scholarship holders from foreign countries LANGUAGE CURRICULUM – Cat. Adm. 4 – Standard Students\* LANGUAGE CURRICULUM – Cat. Adm. 7 – Pegaso Scholarship LANGUAGE CURRICULUM – Cat. Adm. 16 – Reserved places Hanoi University (Vietnam) HISTORICAL CURRICULUM – Cat. Adm. 3 – Scholarship holders from foreign countries HISTORICAL CURRICULUM – Cat. Adm. 4 – Standard Students\* HISTORICAL CURRICULUM – Cat. Adm. 14 – PNRR VERT – Lexicon and phraseology in literary texts of realism in Tuscany HISTORICAL CURRICULUM – Cat. Adm. 7 – Pegaso Scholarship HISTORICAL CURRICULUM – Cat. Adm. 7 – Pegaso Scholarship HISTORICAL CURRICULUM – Cat. Adm. 15 – VocaBo Pegaso Scholarship – The lexicon of Giovanni Boccaccio online

Art. 4 of the notice

The candidates who participate as STANDARD STUDENTS\* participate in the assignment of: Standard scholarships financed by the MUR Standard scholarships funded by University funds

Standard scholarships funded by funds from the University of Siena

9a. Choose the language to be verified during the oral exam and confirm the administrative category

| Ateneo Internazionale<br>Università per Stranieri | di Siena Portale della didattica          |
|---------------------------------------------------|-------------------------------------------|
| E << 2 3 4 5 6                                    | »                                         |
| Preferenze lingue                                 |                                           |
| Scegliere la lingua da verificare durante la      | prova orale                               |
| - 1º lingua:                                      |                                           |
| Preferenza:*                                      | · · · · · · · · · · · · · · · · · · ·     |
| Indietro Avanti                                   | RQLESE<br>FRANCESE<br>SPAGNOLO<br>TEDESCO |

## 9b. Possibly choose to use aids for handicapped people

## 10. Insert documents and titles for the Evaluation.

| Mod.C Autocert borse Pegaso                                 | 1                     | 0      |    | 1  |
|-------------------------------------------------------------|-----------------------|--------|----|----|
| Progetto di ricerca                                         |                       | 1      |    | 1  |
| Documento di identità                                       |                       | 0      |    | 1  |
| Certificato assegnaz: borsa stati esteri                    |                       | 0      |    | 1  |
| Mod.C1 - Autocert borse Pegaso vincolate                    |                       | 0      |    | 1  |
| Certificazione lingua italiana liv.C1                       |                       | 0      |    | 1  |
| Richiesta colloquio in videoconferenza                      |                       |        |    |    |
| Certificazione di lingua inglese                            |                       | 0      |    | 1  |
| Altra certificazione iinguistica                            |                       | 0      |    | 5  |
| Certificatione DSA                                          |                       | 0      |    | 1  |
| Modulo Hanoi                                                |                       | 0      |    | 1  |
| Modulo PNRR                                                 |                       | 0      |    | 1  |
| itoli dichiarati                                            | ·                     |        |    |    |
| Tipologia                                                   | Titolo                | Azioni |    |    |
| Curriculum vitae                                            |                       | 9      |    | 60 |
| Documento di identità                                       | documento di identità |        | 19 | 60 |
| Mod.A - Dichlarazioni                                       | sfd                   | 9      |    | 60 |
| Mod.B - Allegati                                            |                       | 9      |    | 60 |
| Progetto di ricerca                                         |                       | 9      |    | 60 |
| Pubblicazioni                                               |                       | 9      |    | 60 |
|                                                             |                       |        |    |    |
| Vuoi allegare altri documenti e/o titoli alla domanda di am | missione?*            |        |    |    |
| Vuoi allegare altri documenti e/o titoli alla domanda di am | missione?*            |        |    |    |

ateneo internazionale Università per Stranieri di Siena

Instructions for registering for the Admission Application, PhD Cycle

When completing the application candidates will have to attach the documents indicated in article 4 and which can be found in the attachments to the announcement

11. Confirm the choice of the path and the personal information entered, completing the admission to the competition.

| Universită per Stranieri di Siena Portale della didattica                                                       |                                                                                                    |
|----------------------------------------------------------------------------------------------------|----------------------------------------------------------------------------------------------------|
| E « - H 1 2                                                                                                    |                                                                                                    |
| Conferma scelta concorso<br>Verificare le informazioni relative alle scelte effettuate nelle pagine precedenti. |                                                                                                    |
| Concorso Tipologia titolo di studio Descrizione Descrizione                                                     | Dottorato di ricerca<br>Dottorato di Ricerca XXXX cido A.A.2023/24                                                                                                    |
| Preferenze<br>Preferenze                                                                                        | DR, LISLEI - LINGUISTICA STORICA, LINGUISTICA EDUCATIVA E ITALIANISTICA, LITALIANO, LE ALTRE LINGUE E CULTURE, STOR - STUDI<br>STORICO-LINGUISTICI, FILOLOGICI E LETTERARI DELL'ITALIANO, cat. amm. 7 - Borsa Pegaso |
| Lingua                                                                                                    | TEDESCO                                                                                                    |
| Categoria amministrativa<br>Categoria amministrativa<br>Richiesta ausilio handicap                              | Borsa Pegaso<br>No                                                                                                    |
| Indietro Completa ammissione al concorso                                                                        |                                                                                                    |

## 12. Under the data summary, click on Payments.

|                                | a amministrativa                   |                             |                   |            |               |                                     | Borsa Pegaso                                              |                     |
|--------------------------------|------------------------------------|-----------------------------|-------------------|------------|---------------|-------------------------------------|-----------------------------------------------------------|---------------------|
| Richiesta                      | ausilio svolgime                   | nto prove                   |                   |            |               |                                     | No                                                        |                     |
| Preferenz                      | ze                                 |                             |                   |            |               |                                     |                                                           |                     |
| Preferenza                     | Dettaglio                          |                             |                   |            |               |                                     |                                                           |                     |
| 1                              | DR_LISLEI - LING<br>- Borsa Pegaso | UISTICA STORICA, LINGUISTIC | A EDUCATIVA E ITA | ALIANISTIC | A. L'ITALIANI | D, LE ALTRE LINGUE E CULTURE, perce | orso STOR - STUDI STORICO-LINGUISTICI, FILOLOGICI E LETTE | RARI DELL'ITALIANO. |
| Prove                          |                                    |                             |                   |            |               |                                     |                                                           |                     |
| Descrizione                    | 0                                  | Tipologia                   | Data              | Ora        | Sede          | Pubblicazione esiti                 |                                                           | Materie             |
| Prova Scritta                  | a                                  | Prova Scritta               |                   |            |               | Non è prevista la pubblicazione d   | i una classifica su WEB                                   |                     |
| Valutazione                    | Titoli                             | Valutazione Titoli          |                   |            |               | Dal 01/10/2022 al 31/12/2022 23:    | 59                                                        |                     |
| Prova Orale                    |                                    | Prova Orale                 |                   |            |               | Dal 30/09/2022 al 31/12/2022 23:    | 59                                                        |                     |
| Titoli di va                   | alutazione                         |                             |                   |            |               |                                     |                                                           |                     |
| Tipologia                      |                                    |                             |                   |            |               |                                     | Titolo                                                    |                     |
| Curriculum                     | vitae                              |                             |                   |            |               |                                     |                                                           |                     |
| Documento                      | di identità                        |                             |                   |            |               |                                     | documento di identità                                     |                     |
| Mod.A - Dich                   | hiarazioni                         |                             |                   |            |               |                                     | sfd                                                       |                     |
|                                | gati                               |                             |                   |            |               |                                     |                                                           |                     |
| Mod.B - Alle                   |                                    |                             |                   |            |               |                                     |                                                           |                     |
| Mod.B - Alle;<br>Progetto di r | ricerca                            |                             |                   |            |               |                                     |                                                           |                     |

ateneo internazionale Università per Stranieri di Siena

Instructions for registering for the Admission Application, PhD Cycle

## 13. Complete the payment of the €16.00 stamp duty by clicking on the invoice.

|                                                                                                    | rsità per Stranieri di Siena Portale della didattica                                                                                                    |                                                      |                                    |                                                |                                                 |
|----------------------------------------------------------------------------------------------------|----------------------------------------------------------------------------------------------------|------------------------------------------------------|------------------------------------|------------------------------------------------|-------------------------------------------------|
| t » Tasse                                                                                                    |                                                                                                    |                                                      |                                    |                                                |                                                 |
| Elenco                                                                                                    | o Tasse                                                                                                    |                                                      |                                    |                                                |                                                 |
| er maggiori                                                                                                    |                                                                                                    |                                                      |                                    |                                                |                                                 |
| possibile p                                                                                                    | rrocedere, cliccando sul numero di fattura, tramite PasoPA (nagamento online)                                                                                                    |                                                      |                                    |                                                |                                                 |
| TTENZIONE                                                                                                    | E: Si rarcomanda di risnettare i termini di naeamento riportati nel Regolamento Tasso                                                                                                    |                                                      |                                    |                                                |                                                 |
| VVISO PER<br>Se hai soste<br>Se invece ha<br>tudio di € 14<br>Se invece no                                                                   | LAUREAND!<br>runto tutti gli esami e conseguito tutti i creditt previsti dal tuo corso di studio entro la sessione invernale degli esami di profitto e ti laurei entro l'appello di laurea della sessione primave<br>al finito tutti gli esami entro la sessione invernale degli esami di profitto ma non ti laurei nella sessione primaverile, dovral rinnovare l'iscrizione all'anno successivo con il pagamento di<br>aŭo più e 16.00 del bolio virtuale<br>on finisci gli esami entro la sessione invernale degli esami di profitto, dovrai rinnovare l'iscrizione pagando tutte le tasse dell'anno accademico successivo                                                                                                    | erile dell'anno accademi<br>ella Tassa Minima che ar | ico n corso, non<br>mmonta ad € 22 | n dovrai pagare nulla<br>20.00 più la Tassa Re | ı.<br>gionale per il Diritto all                |
| ddebiti fa                                                                                                    | itturati                                                                                                    |                                                      |                                    | Cerca                                          | ٩                                               |
|                                                                                                    |                                                                                                    | Data                                                 | I                                  | Stato                                          | Pagamento                                       |
| + 142077                                                                                                    | Dottorato di Ricerca XXXX cido A.A.2023/24 - Corso di Dottorato (D.M.45/2013) - LINGUISTICA STORICA, LINGUISTICA EDUCATIVA E ITALIANISTICA. L'ITALIANO. LE ALTRE LINGUE E                                                                                                    | scadenza                                             | 16,00 €                            | Pagamento                                      | ABILITATO                                       |
|                                                                                                    | CULTURE<br>Tassa concorso ammissione A.A. 2023/2024                                                                                                    |                                                      |                                    | k-0                                            | 0                                               |
| egenda:                                                                                                    |                                                                                                    |                                                      |                                    |                                                |                                                 |
| non page                                                                                                    | iato                                                                                                    |                                                      |                                    |                                                |                                                 |
| pagamer                                                                                                    | nto in attesa                                                                                                    |                                                      |                                    |                                                |                                                 |
| pagato/p                                                                                                    | pagato confermato                                                                                                    |                                                      |                                    |                                                |                                                 |
| 🔊 abilitato                                                                                                    | il pagamento con pagoPA                                                                                                    |                                                      |                                    |                                                |                                                 |
| eseguita                                                                                                    | a la stampa avviso pagoPA                                                                                                    |                                                      |                                    |                                                |                                                 |
|                                                                                                    | Click on the invoice number to get the MA                                                                                                    |                                                      |                                    |                                                |                                                 |
|                                                                                                    | Click on the invoice number to get the MA                                                                                                    | V OR PAY                                             | ONLIN                              | IE                                             |                                                 |
|                                                                                                    | Click on the invoice number to get the MA                                                                                                    | V OR PAY                                             | ONLIN                              | IE                                             |                                                 |
| Elenco Tasse<br>ettagl                                                                                                    | Click on the invoice number to get the MA                                                                                                    | V OR PAY                                             | ONLIN                              | IE                                             |                                                 |
| Elerco Tasse<br>ettagi<br>Fattura '                                                                                                    | Click on the invoice number to get the MA<br>Tome<br>lio Fattura                                                                                                    | V OR PAY                                             | ONLIN                              | IE                                             |                                                 |
| Berco Tasse<br>ettagl<br>Fattura 1<br>Importo                                                                                                | Click on the invoice number to get the MA<br>lio Fattura                                                                                                    | V OR PAY                                             | ONLIN                              | IE                                             |                                                 |
| Elenco Tasse<br>Iettagi<br>Fattura<br>Importo<br>Modalità                                                                                    | Click on the invoice number to get the MA<br>Taxe<br>Tio Fattura<br>142077<br>16.00 €<br>Pagamento tranite pagoPA                                                                                                    | V OR PAY                                             | ONLIN                              | IE                                             |                                                 |
| Elenco Tasse<br>ettagi<br>Fattura '<br>Importo<br>Modalità                                                                                   | Taxe Lio Fattura Lio Fattura Lio Fattura Lio Fattura Lio Fattura Lio Verà richiesto di scegliere il Prestatore di Servizi di Pagamento (es. una banca o un altro istituto di pagamento le relativo servizio da questo offerto (es. addebito transazione tranite il "Nodo Del Pagamenti -SPC" gestito dall'Agenzia per Ittalia Digitale. Altre informazioni al link: www.agid.gov.it                                                                                                    | V OR PAY                                             | ONLIN                              |                                                | onico), per poi effettua                        |
| Benco Tasse<br>ettagi<br>Fattura '<br>Modalità<br>Patro                                                                                      | Toxe Lio Fattura Lio Fattura Lio Fattura Lio Fattura Lio Verà richiesto di scegliere il Prestatore di Servizi di Pagamento (es. una banca o un altro istituto di pagamento la questo offerto (es. addebito transazione tramite il "Nodo Del Pagamento -SPC" gestito dall'Agenzia per Ittalia Digitale. Altre informazioni al linic. www.agid.gov.it                                                                                                    | V OR PAY                                             | ONLIN                              | JE<br>lettino postale elettro                  | onico), per poi effettua                        |
| Benco Tasse<br>ettagi<br>mporto<br>Modalità<br>Pi<br>SSE<br>no                                                                               | Taxe Lio Fattura 142077 16.00  Pegamento tranite pagoPA Verà richiesto di scepliere il Prestatore di Servizi di Pagamento (es. una banca o un altro istituto di pagamento la questo offerto (es. addebito transazione tranite il "Nodo Del Pagamenti -SPC" gestito dall'Agenzia per Ittalia Digitale. Altre informazioni al link: www.agid.gov.it Rate Vere                                                                                                    | V OR PAY                                             | ONLIN                              | JE<br>lettino postale elettro<br>tmporto       | onico), per poi effettua                        |
| Benco Tasse<br>ettagl<br>iattura i<br>dodalità<br>Se<br>no<br>ssa concorri                                                                   | Taxe  Icick on the invoice number to get the MA  Taxe Icic Fattura Itic Fattura Itic Fattura Itic Statura Itic Statura Itic Itic Itic Itic Itic Itic Itic Itic | V OR PAY                                             | ONLIN                              | JE<br>lettino postale elettro<br>tmporto       | onico), per poi effettua                        |
| Benco Tasse<br>ettagi<br>iattura '<br>dodalità<br>50<br>no<br>issa concorri<br>13/2024                                                       | * Taxe         lio Fattura         142077         16.00 €         Pagamento tramite pagoPA         Verrà richiesto di scegliere il Prestatore di Servizi di Pagamento (es. una banca o un altro istituto di pagamento de ouferto (es. addebito transcione tramite li "Nodo Del Pagamenti - SPC" gestito dall'Agenzia per l'Italia Digitale. Altre informazioni al lini: www.agid.gov.it.         Rata       Vece         so ammissione       IMPOSTA Di BOLLO VIRTUALE                                                                                                    | V OR PAY                                             | ONLIN<br>a di redito, boll         | JE<br>lettino postale elettro                  | onico), per poi effettua                        |
| Bierco Tatase<br>ettagl<br>attura 'a<br>mporto<br>dodalità<br>pa<br>se<br>no<br>ssa concorri<br>ssa concorri<br>ssa concorri<br>ssa concorri | * Texes         lio Fattura         142077         16.00 €         Pagamento tramite pagoPA         Verrà richiesto di scegliere il Prestatore di Servizi di Pagamento (es. una banca o un altro istituto di pagamento i e relativo servizio da questo offerto (es. addebito transazione tramite il "Nodo Del Pagamento -SPC" gesitto dall'Agenzia per tritala Digitale. Altre informazioni al link: www.agid.gov.it.         Rata       Vece         so ammitisione       Rata         Rata       IMPOSTA Di BOLLO VIRTUALE                                                                                                    | V OR PAY                                             | ONLIN<br>d vedito, boli            | JE<br>lettino postale elettro<br>mporto        | onico), per poi effettua<br>stampa Awsto per pa |

N.B. It is the candidates' responsibility to verify the correct conclusion of the procedure and the correct insertion of all attachments.